## **INSERIMENTO VOTO VERIFICA DI RECUPERO TRIMESTRE**

Si ricordano gli adempimenti riguardanti le verifiche di recupero del trimestre:

- comunicare alla Segreteria didattica la data di svolgimento della prova di • recupero;
  - inserire la valutazione sul registro elettronico
- . Per inserire il voto accedere a ScuolaNext, selezionare

SCRUTINI e fare click su

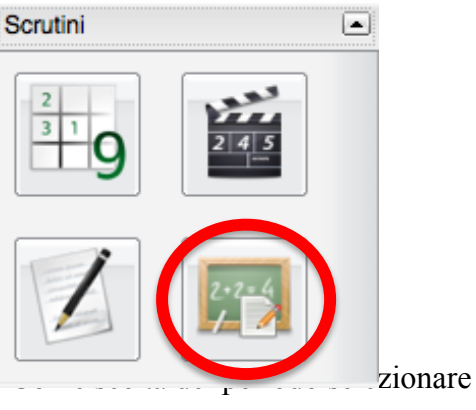

Risultato corsi di recupero

Si aprirà la seguente finestra

Primo Trimestre

| Scelta del periodo                                 |                  |
|----------------------------------------------------|------------------|
| Periodo di Valutazione<br>Periodo: PRIMO TRIMESTRE | V                |
|                                                    | Conferma Annulla |

| Registrazione Grado di Recupero |                 |             |                   | <b>3</b> |
|---------------------------------|-----------------|-------------|-------------------|----------|
| Materia:                        | Gruppo: (Tutti) | ✓ Anno so   | colastico: 2013/2 | 2014 🔽   |
| Struttura Scolastica            | Alunno          | Valutazione | Data Verifica     | Docente  |
| ALDO MORO                       |                 |             |                   |          |
| STATISTICS LINGUISTICO          |                 |             |                   |          |
| 1N LICEO SCIENTIFICO            |                 |             |                   |          |
|                                 |                 |             |                   |          |
| ▲ P ORDINAMENTO                 |                 |             |                   |          |
| 1D LICEO SCIENTIFICO            |                 |             |                   |          |
| STATALE "ALDO MOHO"             |                 |             |                   |          |
| STATALE "ALDO MORO"             |                 |             |                   |          |

Selezionare nell'ordine:

- classe
- materia (menù a tendina).

Nella parte centrale verranno visualizzati tutti gli alunni della classe selezionata con il debito in quella materia.

Fare doppio click sul nome dell'alunno per inserire la valutazione

|   | Materia: LAT-LATI   | Materia: LAT-LATINO Gruppo: |  |
|---|---------------------|-----------------------------|--|
|   | Alunno              | Valutazione                 |  |
| 2 | 10,707 4,2354       |                             |  |
| 8 | Children (Children) |                             |  |
| 8 | ALC: N. CO.         | 6                           |  |
| 8 | ACCORD. DOCTOR      |                             |  |

Fare click su

| Assegna Risultato    | *        |
|----------------------|----------|
| Grado di Valutazione |          |
|                      |          |
|                      | Conferma |

Conferma per salvare.